# ~~ 自動車保険 ~~

## インターネット更新手続きQ&A

1、パスワード再発行方法 2、ログイン方法 (「仮パスワード」について) 3、ポップアップブロック の解消方法

出光保険サービス 2018.9.28 作成 1、パスワード再発行方法

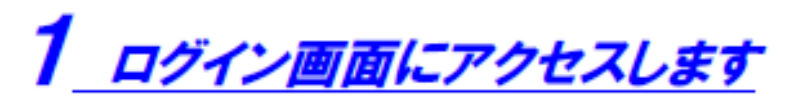

ID案内メールに記載された「ご案内URL」のリンクをクリックします。

| AXXX/XX/XX (X) XXXX<br>hoken@xxx.co.jp                                                                                  |   |
|----------------------------------------------------------------------------------------------------|---|
| 回動手術線 AFTRESOLATET<br>現先 taro.toukai8xxx.co.Jp                                                                          |   |
|                                                                                                    |   |
| ■□□■<br>自動車保険 お手続きのお知らせ                                                                                                 |   |
|                                                                                                    |   |
| 東海 太郎 権                                                                                                    |   |
| いつもお世話になっております。〇〇保険サービスです。                                                                                              |   |
| 現在ご契約いただいております自動車保険の満期は、<br>×月×日です。                                                                                     |   |
| この機会に、ご契約内容をさらに充実させることができる<br>おすすめブランのご案内をさせていただきます。<br>是非ご検討のうえ、引き続きご契約くださいますよう<br>お願い中し上げます。                          |   |
| インターネットでのあ手続きは、<br>下記アドレス(URL)をクリックレマイださい。<br>【ご案内 URLINA <u>http://www.eur./www./www.</u><br>【ログイン10】 <del>XXXXX</del> | ¥ |

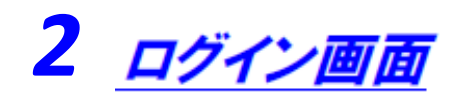

#### 「ログインID・パスワードを忘れたら」をクリックします。

| 🥝 Windows In | ternet Explorer                            |                                                      |  |
|--------------|--------------------------------------------|------------------------------------------------------|--|
|              | 团体扱自動車                                     | 『保険お手続サイトへのアクセスありがとうございます。<br>コグインIDとパスワードを入力してください。 |  |
|              | ログインロ                                      | 200000                                               |  |
|              | バスワード                                      |                                                      |  |
|              |                                            | ☆ アルファベットの大文学小文学の問題いにご注意ください。                        |  |
| Copyria      | t (c) 2014 Tokic Merine 8 Nichido Fire Ins | <u>セキュリティについて</u><br>ログイン><br>wance Co. LM.          |  |

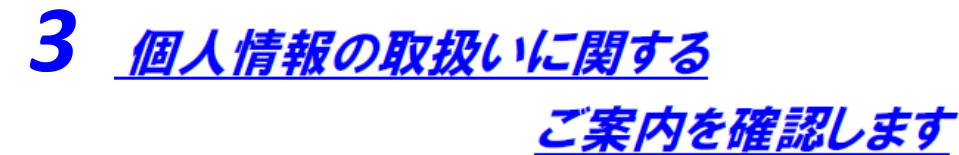

①「個人情報の取扱いに関するご案内」をクリックし、内容を確認しま す。

②「同意する」にチェックを付けます。

③【次へ進む】ボタンをクリックします。

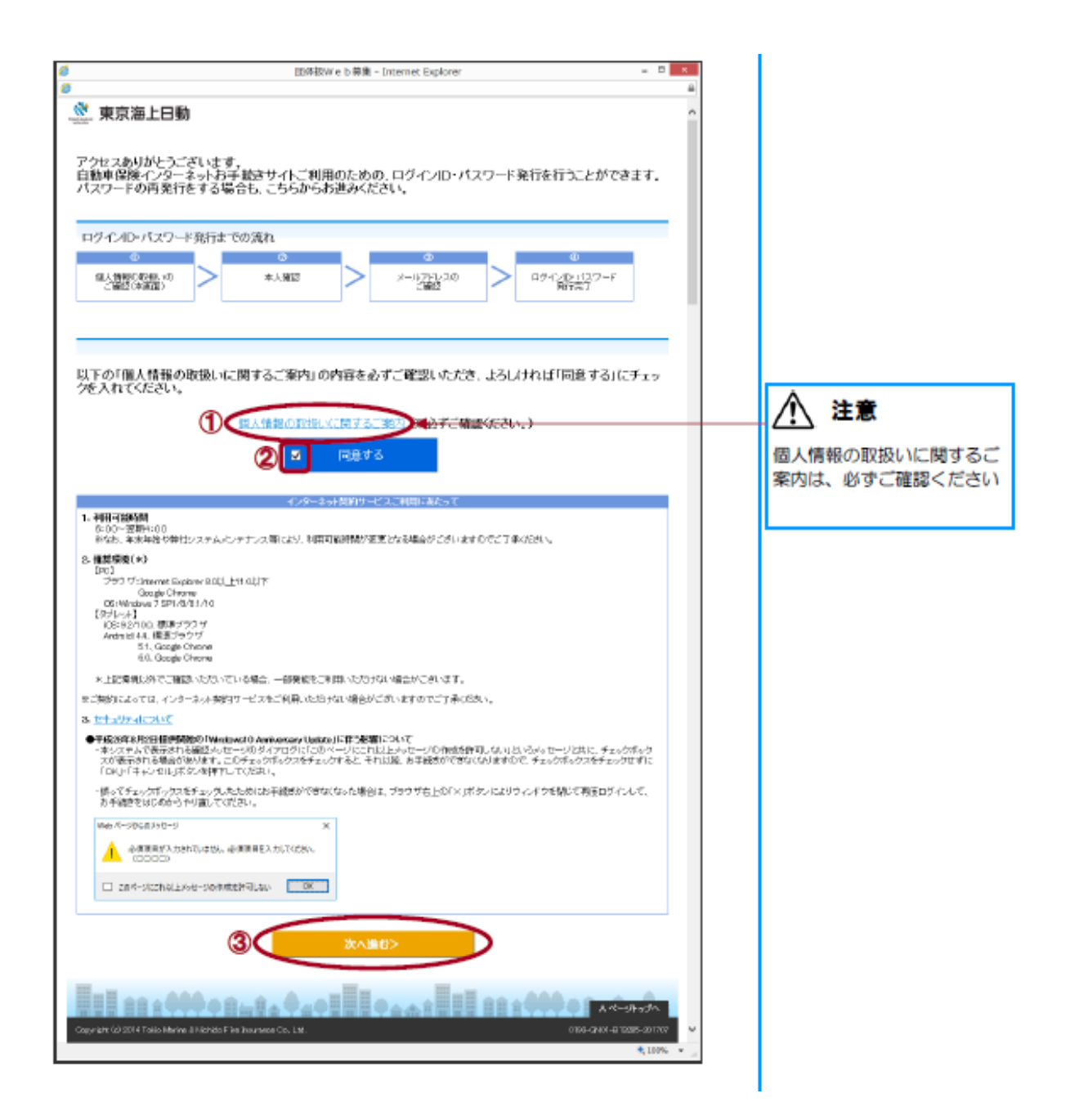

4 <u>本人確認を行います</u>

①「氏名(カナ)」を入力します。

2「1. 登録番号と生年月日」「2. 登録番号と満期日」「3. 証券番号」 のいずれか一つを選択し、該当項目を入力します。

③【次へ進む】ボタンをクリックします。

| 6  | Windows Internet Explorer                           |                                                                                                    |                                                                                                    |
|----|-----------------------------------------------------|----------------------------------------------------------------------------------------------------|----------------------------------------------------------------------------------------------------|
|    | 🤽 東京海上日動                                            |                                                                                                    | ^                                                                                                    |
|    | 本人確認                                                |                                                                                                    |                                                                                                    |
|    | 契約手続きに必要となりますログ<br>なお、パスワードの再発行をする                  | インID・パスワードを発行いたしますので、本人確認を<br>場合、ログインIDは前回ご連絡させていただいたものと                                                                                                    | お願いいたします。<br>:同一になります。                                                                                                    |
|    | こ契約者の氏名を入力してください                                    |                                                                                                    |                                                                                                    |
| 1  | 氏名(力ታ)<br>翻                                         | 能称ン 知り<br>セイトウカイ メイタロウ                                                                                                    | (全角力士)                                                                                                    |
|    | 下記1、2、3いずれか選択し、その                                   | 箇所のみ内容を入力してください。                                                                                                    |                                                                                                    |
|    | 現在、東京海上日動以外の自動車保険1<br>「1.登録番号と生年月日」また(ゴ2.登録         | &ご契約中の場合、「3.証券審号」によるご本人確認はできません。<br>審号と満期日」を入力してください。                                                                                                    |                                                                                                    |
|    | ● 1. 登録番号と生年月日                                      | 登録番号又は軍両番号、原付の場合は標語番号を入力して(たちへ)。<br>登録番号入力                                                                                                    |                                                                                                    |
|    |                                                     | (金角)     (金角)     (金角) | <ul> <li>● 重録番号入力例</li> <li>※ 左詰めで入力してびさい。</li> <li>● 自動車<br/>品川×××約1111</li> <li>● 二〇〇〇〇〇〇〇〇〇〇〇〇〇〇〇〇〇〇〇〇〇〇〇〇〇〇〇〇〇〇〇〇〇〇〇〇</li></ul> |
| 2) | ○ 2. 登録番号と満期日                                       | 登録番号又は面割番号、原付の場合は標語番号を入力してくたさい。<br>登録語号入力                                                                                                    | <ul> <li>二輪(15~250m)<br/>1品川は1111</li> <li>原付<br/>シナガワクオ1111</li> </ul>                                                             |
|    |                                                     | 233番号<br>(全角)<br>満期日 × × 年 × 月 × 日                                                                                                    |                                                                                                    |
|    | 〇 3. 証券番号                                           | 現在のご認知の証券番号を入力して付きに。<br>証券番号 (英赦)                                                                                                    | 「生年月日」は<br>契約者の生年月日                                                                                                    |
|    | 3                                                   | 次へ進む>                                                                                                    | を<br>- · · · · ·                                                                                                    |
|    |                                                     | 1. 4. 4 I I I I I I I I I I I I I I I I I                                                                                                    | 入力します                                                                                                    |
|    | Copyright (c) 2014 Tokio Marine & Nichido Fine Insu | nance Co, Ltd.                                                                                                    | 1,100% +                                                                                                    |

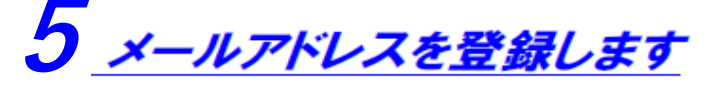

①「メールアドレス」「再入力」を入力します。 ②【次へ進む】ボタンをクリックします。

| 6 | Windows Internet Explorer                                    |                                                                                                | E <b>E</b> |
|---|--------------------------------------------------------------|------------------------------------------------------------------------------------------------|------------|
|   | 🥂 東京海上日動                                                     |                                                                                                | ^          |
|   | Taximi                                                       |                                                                                                |            |
|   | メールアドレス確認                                                    |                                                                                                |            |
|   | お客様がご契約者ご本人<br>メールアドレスを確認のう<br>「次へ進む」をグリックする<br>び「パスワード発行メール | 業であることが確認できました。<br>し、「次へ進む」をクリックしてください。<br>と表示されているメールアドレス宛に「自動車保険お手続きのお知らせメール」およ<br>」が送信されます。 |            |
|   | メールアドレスをご確認くだ                                                | \$L.v.                                                                                         |            |
|   | ご契約者氏名                                                       | 東海 太郎 様                                                                                        |            |
| C | メールアドレス<br>₫30                                               | Mb aboth lowar ine-nich do.co.jp     (44 ആ)                                                    |            |
|   | æ                                                            | 入力 Philippeline international ja<br>taro.touleilikoo.to.ja (半角)                                | J          |
|   | <戻る                                                          | 2 XALL(S>                                                                                      |            |
|   | Capyright (c) 2014 Tokin Marine & Nichi                      |                                                                                                | Ļ          |

### 6 <u>ログインID・パスワードが発行されました</u>

登録したメールアドレス宛てに、更新ID案内(自動)メール・PW発行(自 動)メールが送信されます。

| 🧭 Windows Internet Explorer                      |                                                                      |
|--------------------------------------------------|----------------------------------------------------------------------|
| ▲ 東京海上日動                                         | ^                                                                    |
|                                                  |                                                                      |
| 以下のメールアドレスに、「ログインID」                             | 」と「パスワード」をお送りしましたのでご確認なださい。                                          |
| A お客様がご利用のメーラートによっては、メール<br>メールが届かない場合には、お手数ですが他 | を受信できない場合や、遺像の受信フォルタではなく途径メールフォルダ等に届く場合がございます。<br>のメールフドレスで再展が起ください。 |
| ご契約者氏名                                           | 東海 太郎 槿                                                              |
| メールアドレス                                          | taro.toukai@sooc.co.jp                                               |
| ログインID                                           | XXXXX                                                                |
| お手続きサイトのアドレス(URL)                                | お送りしたメールに記載しています。                                                    |
| バスワード                                            | お送りしたメールに記載しています。                                                    |
|                                                  | <b>BC3</b>                                                           |

### ※上記手順で再発行ができない場合※

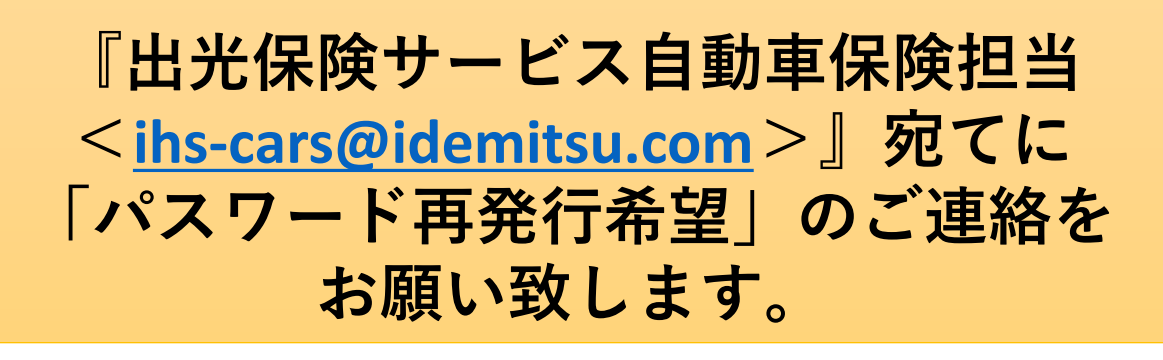

**2、ログイン方法** (※「仮パスワード」について)

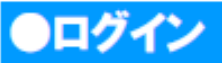

ID案内メールからログイン画面にアクセスし、パスワードの変更を行います。

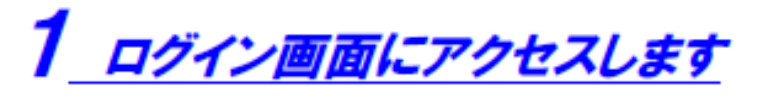

ID案内メールに記載された「ご案内URL」のリンクをクリックします。

| xxxx/xx/xx (x) xxxxx<br>hoken@xxx.co.jp<br>自動車項録 お手続きの話知らせ                                             |   |
|----------------------------------------------------------------------------------------------------|---|
| 殖先 tero.toukal8xxx, co.jp                                                                              |   |
| ■ローーーーーロ■<br>自動車保険 お手続きのお知らせ                                                                           | * |
|                                                                                                    |   |
| 東海 太郎 穫                                                                                                |   |
| いつもお世話になっております。〇〇保険サービスです。                                                                             |   |
| 現在ご契約いただいております自動車保険の満期は、<br>×月×日です。                                                                    |   |
| この機会に、ご契約内容をさらに充実させることができる<br>おすすめブランのご案内をさせていただきます。<br>是非ご検討のうえ、引き続きご契約くださいますよう<br>お願い中し上げます。         |   |
| インターネットでのあ手続きは。<br>下記アドレス(URI) タクリークレマイガウロ<br>【ご案内 URI」 <u>http://www.succ/www.</u><br>【ログイン1D】 xxxxxx | ¥ |

| 2 DJ12155                                                                                                    | ※ 以前にも<br>手続きをし <sup>-</sup><br>その際に設定<br><u>ワード</u> をご | インターネット更新<br>て頂いた方は、<br>注頂いた <u>任意のパス</u><br>入力下さい。                                           |
|----------------------------------------------------------------------------------------------------|---------------------------------------------------------|-----------------------------------------------------------------------------------------------|
| ①「パスワード」にPW発行メールに記載されたパスワート<br>②【ログイン】ボタンをクリックします。<br>◎ Mindows Miteriel Explorer<br>◎<br>□ 「「」」<br>□ 「」」<br>□ 「」」」<br>□ 「」」<br>□ 「」<br>□ 「」<br>□ 「」<br>□ 「」<br>□ 「」<br>□ 「」」<br>□ 「」<br>□ 「」<br>□ 「」<br>□ 「」<br>□ 「」<br>□ 「」<br>□ 「」<br>□ 「」<br>□ 「」<br>□ 「」」<br>□ 「」<br>□ 「」<br>□ 「」<br>□ 「」<br>□ 「」<br>□ 「」<br>□ 「」<br>□ 「」」<br>□ 「」<br>□ 「」<br>□ 「」<br>□ 「」<br>□ 「」」<br>□ 「」」<br>□ 「」」<br>□ 「」」<br>□ 「」」<br>□ 「」<br>□ 「」」<br>□ 「」<br>□ 「」」<br>□ 「」」<br>□ 「」」<br>□ 「」」<br>□ 「」」<br>□ 「」」<br>□ 「」」<br>□ 「」<br>□ 「」<br>□ 「」<br>□ 「」<br>□ 「」<br>□ 「」」<br>□ 「」<br>□ 「」<br>□ 「」<br>□ 「<br>□ 「」<br>□ 「」<br>□ 「」 | 「を入力します。                                                | - ※ I D案内メールに記載された<br>ログイン I Dが自動引込みさ<br>れます。                                                 |
| で<br>た<br>た<br>た<br>た<br>た<br>た<br>た<br>た<br>た                                                                                                    |                                                         | 《パスワードロック》<br>パスワードは5回連続で<br>間違えるとロックがかか<br>ります。<br>ロックがかかった場合は、<br>パスワードの再発行手続<br>きをお願い致します。 |

### <u>3 パスワードを変更します</u>

①「仮パスワード」にPW発行メールに記載されたパスワードを入力しま す。

②「新しいパスワード」「確認用」に任意のパスワードを入力します。 ③【次へ進む】ボタンをクリックします。

※ご注意事項※ 任意のパスワードは発行された後、一定期間経過すると 改めて任意のパスワードを設定頂く必要がございます。

①仮パスワード=現在の任意パスワードとなります。 (「2ログインします」にて入力頂いたものと 同様のパスワードを入力下さい。)

### ②新たにパスワードを設定願います。

|                                                                            |                                                                                                    | <b>₽</b>               |
|----------------------------------------------------------------------------|----------------------------------------------------------------------------------------------------|------------------------|
| 本システムをご                                                                    | 利用いただく際には、セキュリテ                                                                                                    | ィの観点から、                |
| 任意の しんしょう ほうしん ほうしん ほうしん ほうしん しんしょう ほうしん ほうしん ほうしん ほうしん ほうしん ほうしん ほうしん ほうし | パスワードを登録していただきま                                                                                                    | をすっ                    |
| (#)@/CO-FES                                                                |                                                                                                    | and care vie           |
| ・初めて/1スワー1<br>です。                                                          | をご覧内させていただいた場合。「パスワード美行通知」メール。<br>************************************                                                                                                    | こてご案内済みの/スワードが使/スワード   |
| ・社場のレスワートの利用                                                               | を登録された後、一定的登録通貨に本価用の扱いされた場合、現在<br>REINFIAIにた場合、初めてご覧内させていただいたバスワードが作                                                                                                    | #00スワードです。<br>動気ワードです。 |
| 新しいパスワードの3<br>【ご注意点】                                                       | 帰は、以下の点にご注意ください。<br>1、6は1965のまません                                                                                                    |                        |
| ・10と同一のバスパ<br>・半角英数字(大文<br>・SIFU と10IFルズ                                   | /−−−は夏季できません。<br>\$・小文字は回動されます)を温空して登録してください。記号は#<br>で登録してください。                                                                                                    | 使用できません。               |
| ・現在の/(スワー)                                                                 | は登録できません。                                                                                                    |                        |
| の仮バスワード                                                                    |                                                                                                    |                        |
|                                                                            | *****                                                                                                    |                        |
| 新レいパスワード                                                                   | (and a second second seco |                        |
|                                                                            | ******                                                                                                    | ● ● 新しいパスワードは          |
| 2                                                                          |                                                                                                    |                        |
| 2<br>確認用                                                                   | *******                                                                                                    | 英数字混在の8桁以              |
| <b>2</b><br>確認用                                                            |                                                                                                    |                        |
| 2<br>#22用                                                                  | ·······                                                                                                    | 英数字混在の8桁以下で設定しま        |
| 2<br>· · · · · · · · · · · · · · · · · · ·                                 | •••••••<br>次へ進む                                                                                                    | 英数字混在の8桁以<br>桁以下で設定しま  |

## **4** パスワードが変更されました

【次へ進む】ボタンをクリックします。

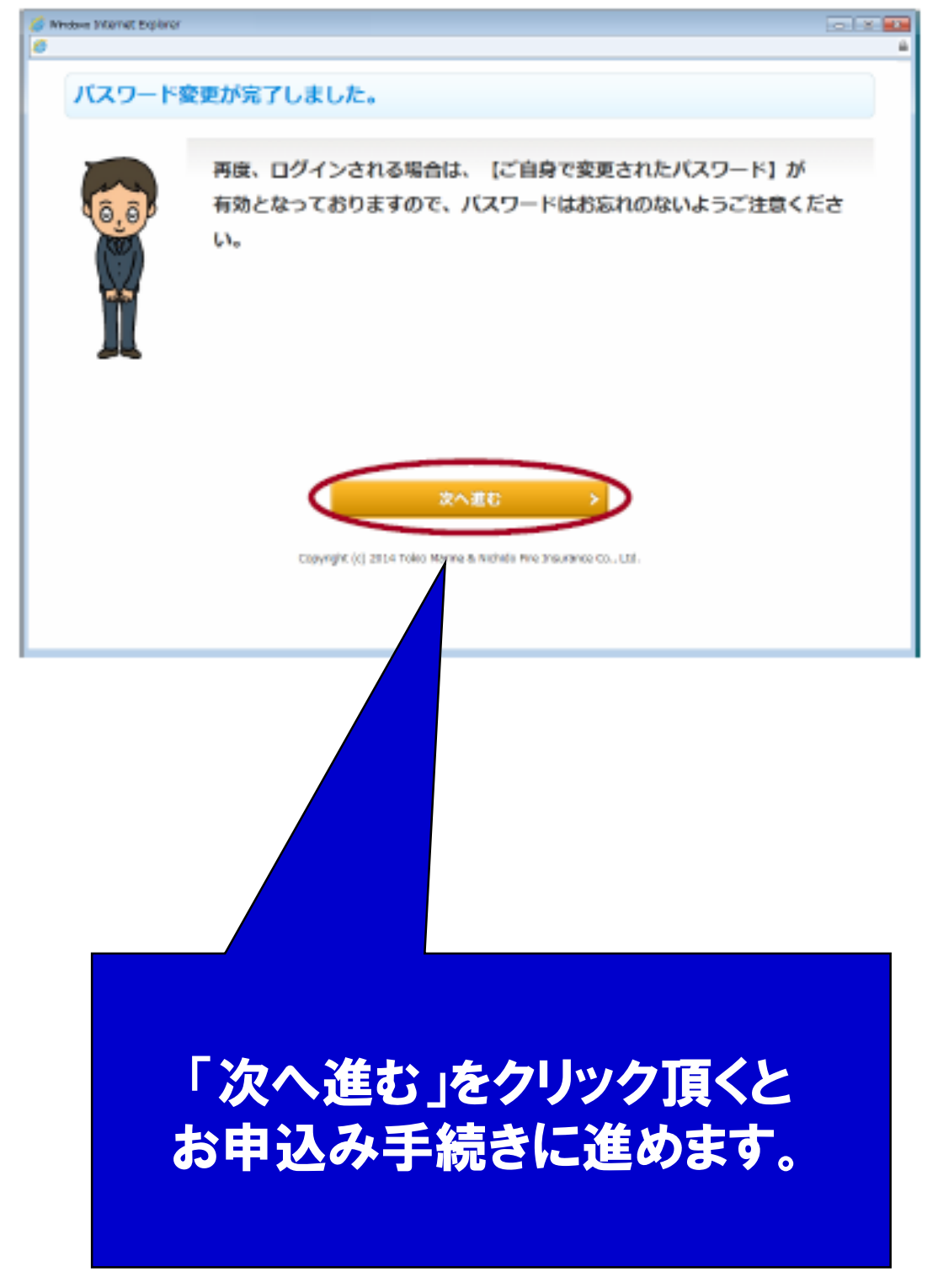

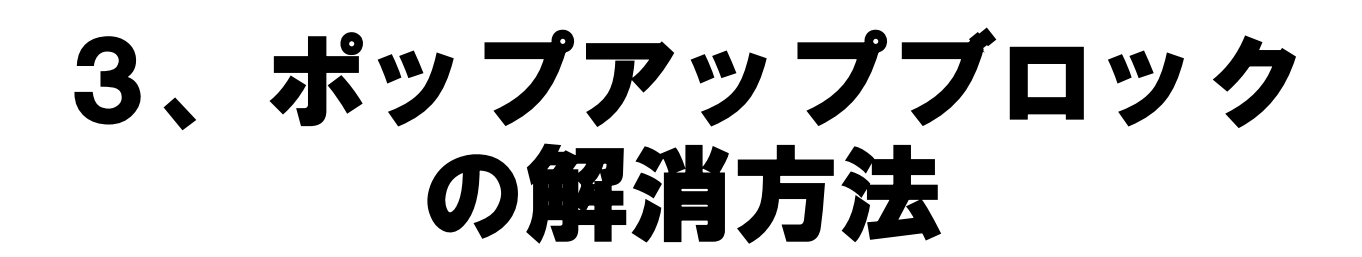

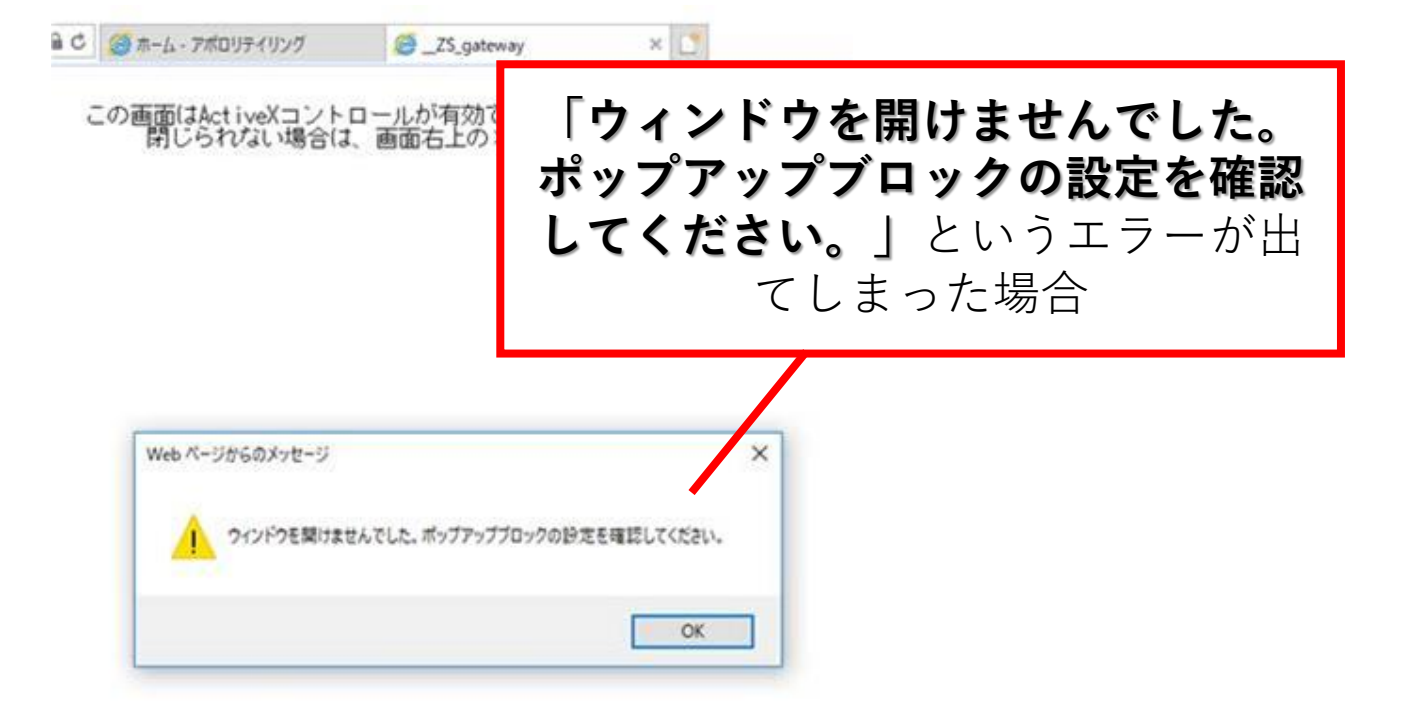

解消方法

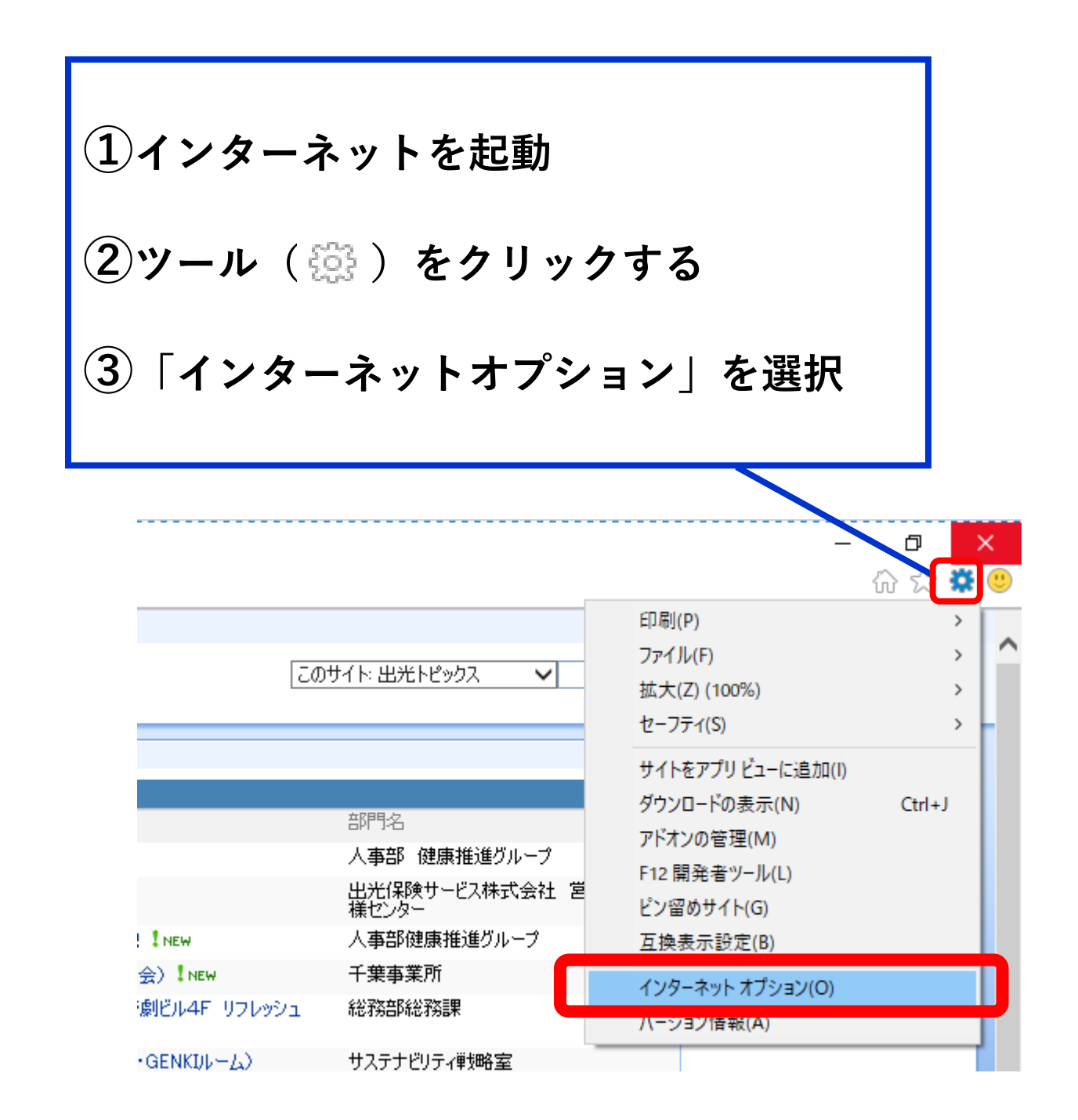

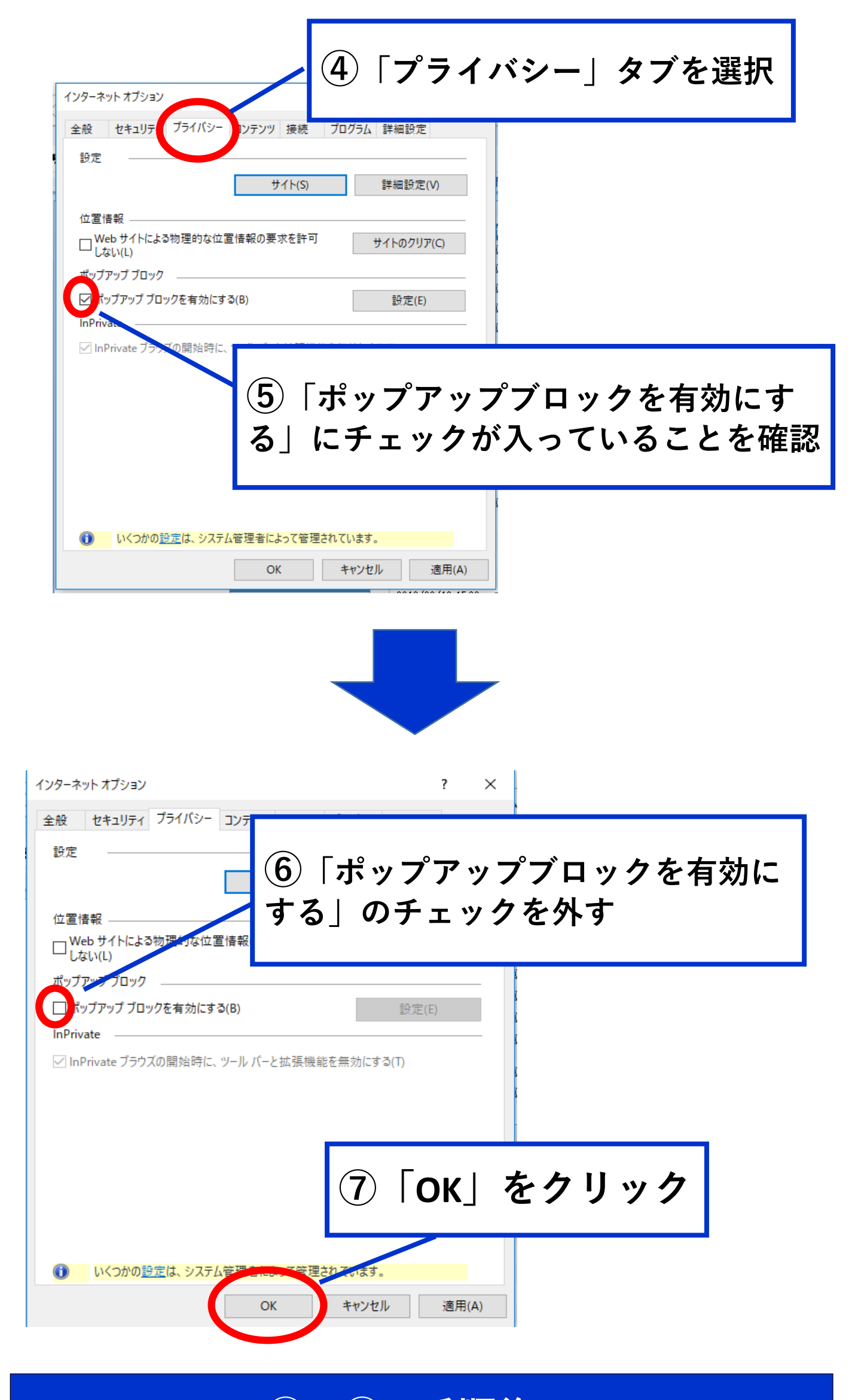

①~⑦の手順後、 ログイン画面に戻り、再度お手続き願います。